# Comprender y configurar EAP-TLS con Mobility Express e ISE

# Contenido

Introducción **Prerequisites** Requirements **Componentes Utilizados Antecedentes** Flujo EAP-TLS Pasos en el Flujo EAP-TLS Configurar **Cisco Mobility Express** ISE con Cisco Mobility Express Configuración EAP-TLS Configuración de Mobility Express en ISE Certificado de confianza en ISE **Cliente para EAP-TLS** Descargar certificado de usuario en equipo cliente (escritorio de Windows) Perfil inalámbrico para EAP-TLS Verificación **Troubleshoot** 

# Introducción

Este documento describe cómo configurar una red de área local inalámbrica (WLAN) con seguridad 802.1x en un controlador Mobility Express. Este documento también explica el uso específico del protocolo de autenticación extensible (EAP): seguridad de la capa de transporte (TLS).

# Prerequisites

## Requirements

Cisco recomienda que tenga conocimiento sobre estos temas:

- Configuración inicial de Mobility Express
- Proceso de autenticación 802.1x
- Certificados

## **Componentes Utilizados**

La información que contiene este documento se basa en las siguientes versiones de software y

hardware.

- WLC 5508 versión 8.5
- Identity Services Engine (ISE) versión 2.1

The information in this document was created from the devices in a specific lab environment. All of the devices used in this document started with a cleared (default) configuration. Si tiene una red en vivo, asegúrese de entender el posible impacto de cualquier comando.

# Antecedentes

## Flujo EAP-TLS

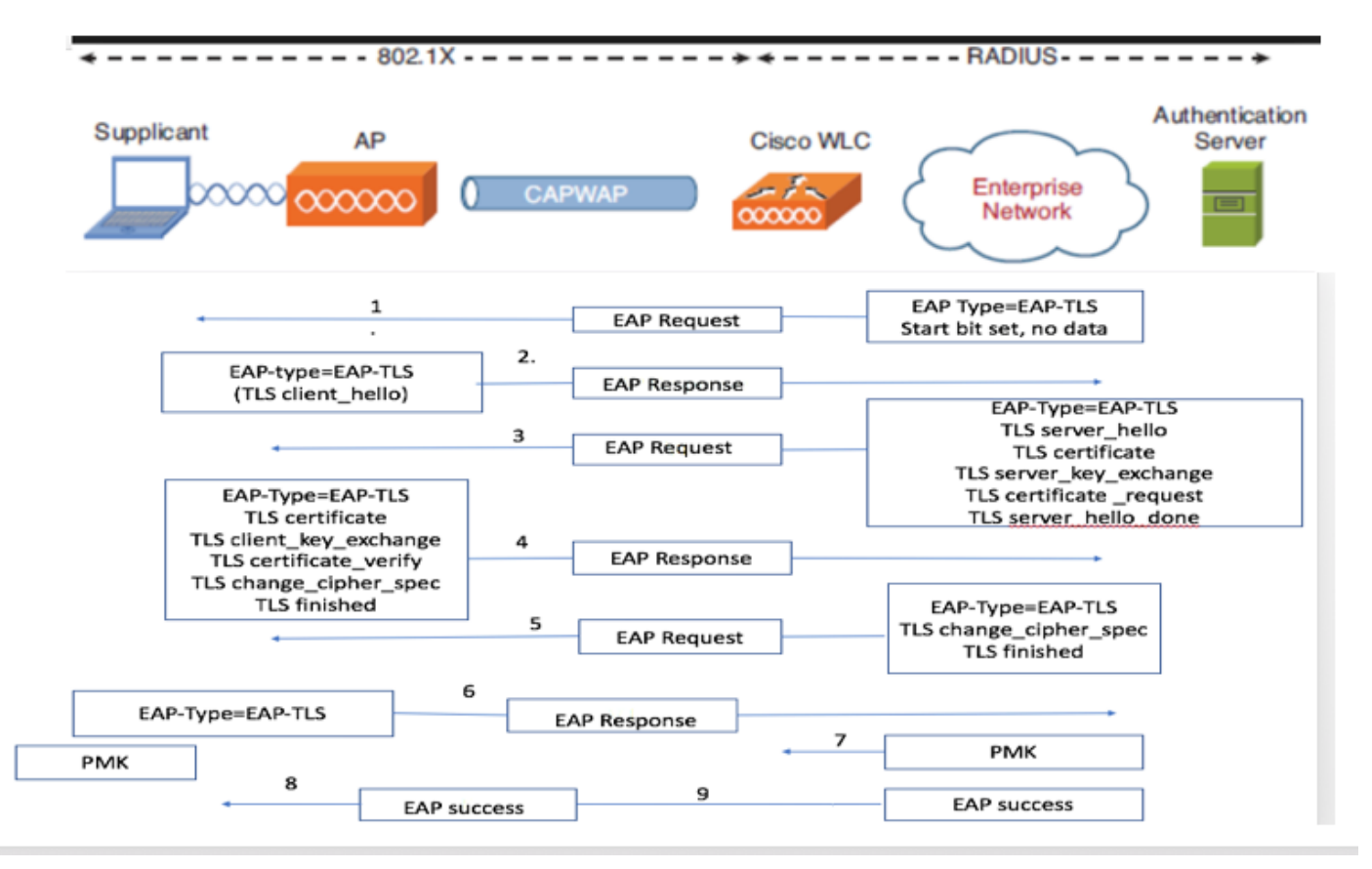

#### Pasos en el Flujo EAP-TLS

- 1. El cliente inalámbrico se asocia con el punto de acceso (AP).
- 2. AP no permite que el cliente envíe ningún dato en este punto y envía una solicitud de autenticación.
- 3. A continuación, el suplicante responde con una identidad de respuesta EAP. A continuación, el WLC comunica la información de ID de usuario al servidor de autenticación.
- 4. El servidor RADIUS responde al cliente con un paquete de inicio EAP-TLS. La conversación EAP-TLS comienza en este punto.
- 5. El par envía un EAP-Response de vuelta al servidor de autenticación que contiene un mensaje de entrada en contacto "client\_hello", un dígito que está configurado como NULL.

6. El servidor de autenticación responde con un paquete de desafío de acceso que contiene:

TLS server\_hello handshake message certificate server\_key\_exchange certificate request server\_hello\_done.

7. El cliente responde con un mensaje EAP-Response que contiene:

Certificate  $\neg$  Server can validate to verify that it is trusted.

client\_key\_exchange

certificate\_verify ¬ Verifies the server is trusted

change\_cipher\_spec

TLS finished

- 8. Después de que el cliente se autentica correctamente, el servidor RADIUS responde con un desafío de acceso, que contiene el mensaje "change\_cipher\_spec" y entrada en contacto. Al recibir esto, el cliente verifica el hash para autenticar el servidor RADIUS. Una nueva clave de cifrado se deriva dinámicamente del secreto durante el intercambio de señales TLS.
- 9. En este momento, el cliente inalámbrico habilitado para EAP-TLS puede acceder a la red inalámbrica.

# Configurar

#### **Cisco Mobility Express**

Paso 1. El primer paso es crear una WLAN en Mobility Express. Para crear una WLAN, navegue hasta WLAN > Add new WLAN como se muestra en la imagen.

| -  |                   |                                  |            |                 |              |     |        |   |
|----|-------------------|----------------------------------|------------|-----------------|--------------|-----|--------|---|
| -  | Monitoring        | Cisco Aironet 1850 Series Mobili | ty Express | Q               | ▲ ④          | = 2 | $\geq$ | ٥ |
| ۵  | Wireless Settings | WLAN CONFIGURATION               |            |                 |              |     |        |   |
| Ļ  | Access Points     | Active WLANs 5                   |            |                 |              |     |        |   |
| ľ  | 😁 WLAN Users      |                                  |            |                 |              |     |        |   |
|    | 📽 Guest WLANs     |                                  |            |                 |              |     |        |   |
|    | OHCP Server       | Add new WLAN                     |            |                 |              |     |        |   |
| ġ. | Management        | Active                           | Name       | Security Policy | Radio Policy |     |        |   |
| ÷  | Advanced          | C × Enabled                      | PSK        | WPA2Personal    | ALL          |     |        |   |
|    | Auvanceu          | 🛛 🗙 Enabled                      | Dotty      | WPA2Enternrise  | ALL          |     |        |   |

Paso 2. Aparecerá una nueva ventana emergente cuando haga clic en **Agregar nueva WLAN**. Para crear un nombre de perfil, navegue hasta **Add new WLAN > General** como se muestra en la imagen.

| <b>B</b> | Monitoring        | 8 | ulu<br>ci: | Cisco Airor |                      |                                                     |        |        | Q | A    | ٩         | 8 | ≓ | M | ٥ |
|----------|-------------------|---|------------|-------------|----------------------|-----------------------------------------------------|--------|--------|---|------|-----------|---|---|---|---|
| \$       | Wireless Settings |   |            |             |                      |                                                     |        |        |   |      |           |   |   |   |   |
|          | 🖬 Access Points   | 2 |            | ve WLANs 5  |                      |                                                     |        |        |   |      |           |   |   |   |   |
|          | 📽 WLAN Users      |   |            |             | Add new WLAN         |                                                     |        |        |   |      |           |   |   |   |   |
|          | 📽 Guest WLANs     |   |            |             | General WLAN Securit | neral WLAN Security VLAN & Firewall Traffic Shaping |        |        |   |      |           |   |   |   |   |
|          | DHCP Server       |   | Add new    | WLAN        |                      |                                                     |        |        |   |      |           |   |   |   |   |
| ÷.       | Management        |   |            | Active      | WLAN II              | 6                                                   | •      | Policy |   | Rad  | io Policy |   |   |   |   |
| Ł        | Advanced          | C | ×          | Enabled     | Profile Name         | ME_EAP                                              |        |        |   | ALL  |           |   |   |   |   |
|          |                   | 8 | ×          | Enabled     | SSID                 | • ME_EAP                                            |        | rsonal |   | 5 GI |           |   |   |   |   |
|          |                   | C | ×          | Enabled     | Admin Stat           | e Enabled                                           | •      | rsonal |   | 5 GI | Hz only   |   |   |   |   |
|          |                   | C | ×          | Enabled     | Radio Polic          | y ALL                                               | • 0    | rsonal |   | 2.4  | GHz only  |   |   |   |   |
|          |                   | C | ×          | Enabled     | Broadcast SSI        |                                                     |        |        |   | ALL  |           |   |   |   |   |
|          |                   |   |            |             | Local Profilin       | 0                                                   |        |        |   |      |           |   |   |   |   |
|          |                   |   |            |             |                      |                                                     |        |        |   |      |           |   |   |   |   |
|          |                   |   |            |             |                      | Apply                                               | Cancel |        |   |      |           |   |   |   |   |
|          |                   |   |            |             |                      |                                                     |        |        |   |      |           |   |   |   |   |

Paso 3. Configure el tipo de autenticación como WPA Enterprise para 802.1x y configure el servidor RADIUS bajo **Agregar nueva WLAN > Seguridad WLAN** como se muestra en la imagen.

| æ  | Monitoring                      | Cisco Alronet 1830 Series Mobility Express                                                                                                    | Q | A                               | ٩      | 8 | # | ٥ |
|----|---------------------------------|----------------------------------------------------------------------------------------------------|---|---------------------------------|--------|---|---|---|
| ¢  | Wireless Settings<br>⋒          | WLAN CONFIGURATION                                                                                                    |   |                                 |        |   |   |   |
|    | 堂 Access Points<br>營 WLAN Users | Active WLANS 5 General WLAN Security VLAN & Firewall Traffic Shaping                                                                                                    |   |                                 |        |   |   |   |
|    | Guest WLANs DHCP Server         | Add new WLAN                                                                                                    |   |                                 |        |   |   |   |
| ÷. | Management                      | Active MAC Filtering Security Type of Open is not allowed Policy when MAC Filtering is enabled.                                                                                                    |   | Radio                           | Policy |   |   |   |
| *  | Advanced                        | Image: Ward with the security Type     WPA2 Enterprise     •       Image: Ward with the security Type     WPA2 Enterprise     •       Image: Ward with the security Type     WPA2 Enterprise     •       Image: Ward with the security Type     WPA2 Enterprise     •       Image: Ward with the security Type     WPA2 Enterprise     •       Image: Ward with the security Type     WPA2 Enterprise     •       Image: Ward with the security Type     WPA2 Enterprise     • |   | ALL<br>5 GHz only<br>5 GHz only |        |   |   |   |
|    |                                 | Image: Construction Server         Image: Construction Server         Image: Construction Server         Image: Construction Server                                                                                                    |   | 5 GH:<br>2.4 G                  |        |   |   |   |
|    |                                 | X Enabled State Server IP Address Port                                                                                                    |   | ALL                             |        |   |   |   |
|    |                                 | External Radius configuration applies to all O Apply O Cancel                                                                                                    |   |                                 |        |   |   |   |

Paso 4. Haga clic en Add RADIUS Authentication Server y proporcione la dirección IP del servidor RADIUS y Shared Secret que debe coincidir exactamente con lo que se ha configurado en ISE y luego haga clic en Apply como se muestra en la imagen.

| 2  | Monitoring                      | Cisco Aironet 1                                                                                                    | 330 Series Mobility Express                                                                                                    | Q | A           | ٩                   | 11 | ¢ |
|----|---------------------------------|----------------------------------------------------------------------------------------------------|----------------------------------------------------------------------------------------------------|---|-------------|---------------------|----|---|
| \$ | Wireless Settings<br>⋒ wLANs    | WLAN CONFIGURATION                                                                                                    | And any life All                                                                                                    |   |             |                     |    |   |
|    | 堂 Access Points<br>答 WLAN Users | Active WLANS 5                                                                                                    | Add Hew WEAN                                                                                                    |   |             |                     |    |   |
|    | 營 Guest WLANs<br>參 DHCP Server  | Add new WLAN                                                                                                    | Server Index 1 •                                                                                                    |   |             |                     |    |   |
| ġ. | Management                      | Active                                                                                                    | Server IP Address The Address The Address |   | Rad         | io Policy           |    |   |
| *  | Advanced                        | Image: Contract of the second second seco | Shared Secret                                                                                                    |   | ALL<br>5 GI | Hz only             |    |   |
|    |                                 | C X Enabled                                                                                                    | Show Password risonal risonal risonal risonal                                                                                                    |   | 5 G)<br>2.4 | Hz only<br>GHz only |    |   |
|    |                                 | C K Enabled                                                                                                    | Server Timeout 5 Seconds                                                                                                    |   | ALL         |                     |    |   |
|    |                                 |                                                                                                    | External Radius configuration applies to all<br>WLANS © Apply © Cancel                                                                                                    |   |             |                     |    |   |

## ISE con Cisco Mobility Express

#### Configuración EAP-TLS

Para generar la política, debe crear la lista de protocolos permitidos para utilizarla en la política. Dado que se escribe una política dot1x, especifique el tipo EAP permitido en función de cómo se configura la política.

Si utiliza el valor predeterminado, permite la mayoría de los tipos de EAP para la autenticación, que puede no ser preferible si necesita bloquear el acceso a un tipo de EAP específico.

Paso 1. Vaya a **Policy > Policy Elements > Results > Authentication > Allowed Protocols** y haga clic en **Add** como se muestra en la imagen.

| dentity Services Engine                | Home  → Context Visibility  → Operations  → Policy  → Administration  → Work Centers                                  |
|----------------------------------------|----------------------------------------------------------------------------------------------------|
| Authentication Authorization Profiling | Posture Client Provisioning   Policy Elements                                                                         |
| Dictionaries Conditions Results        |                                                                                                    |
| 0                                      |                                                                                                    |
| - Authentication                       | Allowed Protocols Services<br>For Policy Export go to Administration > System > Backup & Restore > Policy Export Page |
| Allowed Protocols                      |                                                                                                    |
| Authorization                          | / Edit + Add L Duplicate X Delete                                                                                     |
|                                        | Service Name   Description                                                                                            |
| ▶ Profiling                            | Default Network Access Default Allowed Protocol Service                                                               |
| ▶ Posture                              |                                                                                                    |
| Client Provisioning                    |                                                                                                    |

Paso 2. En esta lista de protocolo permitido, puede introducir el nombre de la lista. En este caso, la casilla **Allow EAP-TLS** está marcada y otras casillas están desmarcadas como se muestra en la imagen.

| cisco Identity Services Engine     | Home  Context Visibility  Operations  Policy  Administration  Work Centers                            |
|------------------------------------|----------------------------------------------------------------------------------------------------|
| Authentication Authorization Profi | Ing Posture Client Provisioning - Policy Elements                                                     |
| Dictionaries + Conditions - Resul  | ts                                                                                                    |
| 0                                  | Allowed Brotocolo Convisor List - New Allowed Brotocolo Conviso                                       |
| <ul> <li>Authentication</li> </ul> | Allowed Protocols                                                                                     |
| Allowed Protocols                  | Name EAP-TLS                                                                                          |
| Authorization                      | Description                                                                                           |
| b Drafilia a                       |                                                                                                    |
| ▶ Proming                          |                                                                                                    |
| Posture                            |                                                                                                    |
| Client Provisioning                | Authentication Bypass                                                                                 |
|                                    | Process Host Lookup (i)                                                                               |
|                                    | Authentication Protocols                                                                              |
|                                    | Allow PAP/ASCII                                                                                       |
|                                    | Allow CHAP                                                                                            |
|                                    | Allow MS-CHAPv1                                                                                       |
|                                    | Allow MS-CHAPv2                                                                                       |
|                                    | Allow EAP-MD5                                                                                         |
|                                    | ✓ Allow EAP-TLS                                                                                       |
|                                    | Allow Authentication of expired certificates to allow certificate renewal in Authorization Policy (i) |
|                                    | Enable Stateless Session Resume                                                                       |
|                                    | Session ticket time to 2                                                                              |
|                                    | live                                                                                                  |
|                                    | Proactive session ticket update will occur after 10 % of Time To Live has expired                     |
|                                    | Allow LEAP                                                                                            |
|                                    | - Allow PEAP                                                                                          |
|                                    |                                                                                                    |
|                                    | PEAP Inner Methods                                                                                    |
|                                    | Allow EAP-MS-CHAPV2                                                                                   |
|                                    | Allow Password Change Retries 1 (Valid Range 0 to 3)                                                  |
|                                    | Allow EAP-GTC                                                                                         |
|                                    | Allow Password Change Retries 1 (Valid Range 0 to 3)                                                  |
|                                    | Allow EAP-TLS                                                                                         |
|                                    | Allow Authentication of expired certificates to allow certificate renewal in Authorization Policy     |
|                                    | Require cryptobinding TLV (i)                                                                         |
|                                    |                                                                                                    |

## Configuración de Mobility Express en ISE

Paso 1. Abra la consola ISE y navegue hasta **Administration > Network Resources > Network Devices > Add** como se muestra en la imagen.

| -Indentity Services Engine       | Home + Context Visibility + Open        | ations + Policy -Administration + Work Centers             |                                       | License Warning 🔺 🔍 🔍 🌲 🔿  |
|----------------------------------|-----------------------------------------|------------------------------------------------------------|---------------------------------------|----------------------------|
| System      Identity Management  | Network Resources      Device Portal Ma | nagement pxGrid Services + Feed Service + Passivell        | > Threat Centric NAC                  |                            |
| Network Devices Network Device 0 | roups Network Device Profiles Externa   | RADIUS Servers RADIUS Server Sequences NAC Man             | gers External MDM + Location Services |                            |
| 0                                |                                         |                                                            |                                       |                            |
| Network devices                  | Network Devices                         |                                                            |                                       |                            |
| Default Device                   |                                         |                                                            |                                       | Selected 0   Total 1 😍 🎡 🚽 |
|                                  | /Edit 📫 Add 🖓 Duplicate 🚯 🕼             | mport 🔂 Export + 🕲 Generate PAC 🗙 Delete +                 |                                       | Show All 💌 😽               |
|                                  | Name  IP/Mask                           | Profile Name Location                                      | Type Description                      |                            |
|                                  | / Edit Add C Duplicate Duplicate        | nport Deport • Generate PAC Celete • Profile Name Location | Type Description                      | Show All                   |

Paso 2. Introduzca la información como se muestra en la imagen.

| dentity Services Engine          | Home   Context Visibility   Operations   Policy   Administration   Work Centers                                                                                                    | License Warning 🔺 🔍 | 0 1 0 |
|----------------------------------|----------------------------------------------------------------------------------------------------|---------------------|-------|
| System      Identity Management  | Network Resources     + Device Portal Management pxGrid Services + Feed Service + PassiveID + Threat Centric NAC                                                                                                    |                     |       |
| - Network Devices Network Device | Groups Network Device Profiles External RADIUS Servers RADIUS Server Sequences NAC Managers External MDM   Location Services                                                                                                    |                     |       |
| (                                |                                                                                                    |                     |       |
| Network devices                  | Network Devices Lin > New Network Device Network Devices                                                                                                    |                     |       |
| Default Device                   | Name         • Name         Description         • 1P Address:         • Device Profile         Cisco • 0         Model Name         • Device Profile         Software Version         • Network Device Group         Device Type         Device Type | ŵ∙                  |       |
|                                  | C - RADIUS Authentication Settings                                                                                                    |                     |       |
|                                  | Enable Authentication Settings<br>Protocol RADIUS<br>• Shared Secret<br>Enable KeyWing :<br>• Key Encryption Key<br>• Message Authenticator Code Key<br>Key Input Format • ASCII • HEXADECIMAL<br>CoA Port 1700 Set. To Default.                                                                                                    |                     |       |
|                                  |                                                                                                    |                     |       |

|      | TACACS Authentication Settings |
|------|--------------------------------|
|      | ► SNMP Settings                |
|      | Advanced TrustSec Settings     |
| Subr | nit Cancel                     |

### Certificado de confianza en ISE

Paso 1. Vaya a Administration > System > Certificates > Certificate Management > Trusted certificates.

Haga clic en **Importar** para importar un certificado a ISE. Una vez que agrega un WLC y crea un usuario en ISE, debe hacer la parte más importante de EAP-TLS que es confiar en el certificado en ISE. Para ello, debe generar CSR.

Paso 2. Vaya a Administración > Certificados > Solicitudes de firma de certificados > Generar solicitudes de firma de certificados (CSR) como se muestra en la imagen.

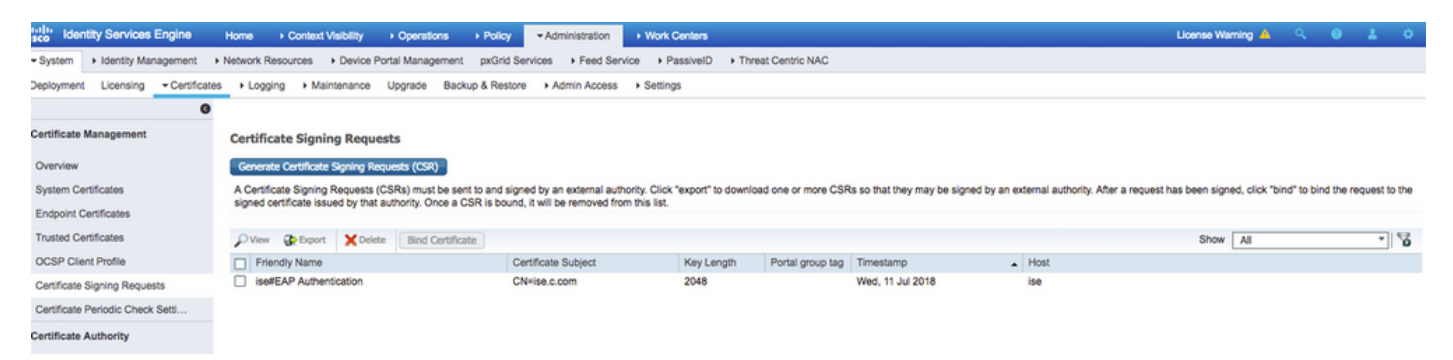

Paso 3. Para generar CSR, navegue hasta **Uso** y desde **Los certificados se utilizarán para** opciones desplegables seleccione **Autenticación EAP** como se muestra en la imagen.

| cisco                                                                                           | Identit                                                                             | y Services                                                                                 | Engine           | Home                      | <ul> <li>Contex</li> </ul>                                                                                                    | t Visibility                                                                                                    | <ul> <li>Operations</li> </ul>                                                                                                    | Policy                                                                                                    | - → Adm                               | inistration                                                                     | Work Centers                                                                                                    |
|-------------------------------------------------------------------------------------------------|-------------------------------------------------------------------------------------|--------------------------------------------------------------------------------------------|------------------|---------------------------|----------------------------------------------------------------------------------------------------|----------------------------------------------------------------------------------------------------|----------------------------------------------------------------------------------------------------|----------------------------------------------------------------------------------------------------|---------------------------------------|---------------------------------------------------------------------------------|----------------------------------------------------------------------------------------------------|
| - Sys                                                                                           | stem                                                                                | Identity M                                                                                 | anagement        | Network                   | Resources                                                                                                    | Device                                                                                                    | Portal Manager                                                                                                    | nent pxGrid S                                                                                                    | Services                              | Feed Serv                                                                       | vice   Threat Centric NAC                                                                                                    |
| Deple                                                                                           | oyment                                                                              | Licensing                                                                                  | ✓ Certificat     | es 🕨 Log                  | ging 🕨 N                                                                                                    | aintenance                                                                                                    | Upgrade                                                                                                    | Backup & Res                                                                                                    | tore +                                | Admin Access                                                                    | s > Settings                                                                                                    |
| <ul> <li>Certi</li> <li>Sys</li> <li>Trus</li> <li>OC:</li> <li>Certi</li> <li>Certi</li> </ul> | ficate M<br>tem Cert<br>sted Cert<br>SP Clien<br>SP Clien<br>tiffcate S<br>ficate A | anagement<br>ificates<br>ificates<br>t Profile<br>ligning Requ<br>eriodic Chec<br>uthority | ests<br>.k Setti | Certifi<br>Cr<br>IS<br>IS | cate Sigr<br>ertificate typ<br>E Identity (<br>Multi-1<br>Admin<br>E AP /<br>DTLS<br>Portal<br>pxGric<br>SAML<br>E Certifica<br>ISE R<br>ISE In<br>Renew<br>ISE R<br>Sage<br>Certificate(:<br>Allow Wildca<br>Me(s)<br>Generate C | hing Requi-<br>es will requir<br>Certificates:<br>Use (Admin,<br>) - Server Au-<br>Authentication<br>- Server Au-<br>d - Client and<br>- SAML Sign<br>te Authority<br>oot CA - This<br>termediate C<br>w ISE OCSP<br>oot CA/ISE In<br>s) will be use<br>and Certificate<br>SR's for thes | est<br>te different exten<br>EAP, Portal, pxC<br>thentication<br>n - Server Authention<br>on - Server Authention<br>ing Certificates:<br>is is not a signing<br>A - This is an In<br>Responder Cert<br>ntermediate CA.<br>d for EAP Auth<br>es (i)<br>e Nodes: | ided key usages<br>Srid) - Client and<br>Intication<br>entication<br>ication<br>request, but an<br>termediate CA s<br>ifficates - This is<br>entication | ability to<br>Signing R<br>not a sign | below outlines<br>uthentication<br>generate a bra<br>aquest.<br>hing request, t | s which extended key usages are required for each certificate type:<br>and new Root CA certificate for the ISE CA functionality.<br>but an ability to renew the OCSP responder certificate that is signed by the |
|                                                                                                 |                                                                                     |                                                                                            |                  |                           | Node                                                                                                    |                                                                                                    |                                                                                                    |                                                                                                    | CSR F                                 | iendly Name                                                                     |                                                                                                    |
|                                                                                                 |                                                                                     |                                                                                            |                  |                           | ✓ ise                                                                                                    |                                                                                                    |                                                                                                    |                                                                                                    | ise#EAP                               | Authentication                                                                  | 'n                                                                                                    |

Paso 4. Se puede ver la CSR generada en ISE. Haga clic en Ver como se muestra en la imagen.

| dentity Services Engine           | Home   Context Visibility   Operations   Policy   Administration   Work Centers                                                                                                    | License Warning 🔺 🔍 🔍 🕹 🖒                                  |
|-----------------------------------|----------------------------------------------------------------------------------------------------|------------------------------------------------------------|
| System      Identity Management   | Network Resources Device Portal Management pxGrid Service Feed Service Resources Threat Centric NAC                                                                                                    |                                                            |
| Deployment Licensing - Certificat | s + Logging + Maintenance Upgrade Backup & Restore + Admin Access + Settings                                                                                                    |                                                            |
| 0                                 |                                                                                                    |                                                            |
| - Certificate Management          | Certificate Signing Requests                                                                                                    |                                                            |
| Overview                          | Generate Certificate Signing Requests (CSR)                                                                                                    |                                                            |
| System Certificates               | A Conflictute Signing Requests (CSR) must be sent to and signed by an external authority. Click "export" to download one or more CSRs so that they may be signed by an external authority. After a request expending the right by the submit of the conflictute of the click of the click of the cl | t has been signed, click "bind" to bind the request to the |
| Endpoint Certificates             | agrec de tricale issued up their submitting. Unite a con-                                                                                                    |                                                            |
| Trusted Certificates              | View 2 Deport X Delete Bind Certificate CSR Details CSR Contants                                                                                                    | Show All                                                   |
| OCSP Client Profile               | Report Name     The Context Part of Case of Case       |                                                            |
| Certificate Signing Requests      | Ise #EAP Authentication     AperAndActionation Commission Commission Commission Commission Commission     AperAndAction Commission Commission Commission Commission     AperAndAction     AperAndAction     A      |                                                            |
| Certificate Periodic Check Setti  | Werkdajar/cutryoutger/Vit/Ministysum_(2kthappineasulainkspc/keepsin1/3<br>44eBr0g/serkajar/2ktjar/Bahav/Pitzschur/TXHQD164+534+fQHMRhCUxdBgUD4Hp3                                                                                                    |                                                            |
| Certificate Authority             | 6)/T708XcC/www8/UrApd84rdg98rm/998rm/00fer/094c7/MotogY2U/039A/034-0my<br>a)/278m252/ms42/zdg0cc6505/028503/d436/s455788m/07890g228mg2<br>9er/12aQuG0yygC3apLE4rc11a4e/07799/2012A04Qp38rg(20AAGC04+10AQC20A)<br>Drv404Qc0Mrv40ALg3WrV40Alg2WrV40C5C4G/Q2U/Ban4MBBCCVCC6G4C+10AQC26A)<br>Bg4zh3C4WeAQFAACACAG24 (2012)/Ban4MBBCCVCC6G4C+10AQC26A)<br>Bg4zh3C4WeAQFAACACAG24 (2012)/Ban4MBBCCVCCCCCCCCCCACA<br>UA27C28acQf32ACC010A/2224Th11T11NW/076cQ1a+1A1A004,m174/15<br>4cQ2/m8c4m2A4Cman24Q24 (2012)/Ban4MBBCCVCCCCCCCCCACA<br>*156aq(1795Ferder)/FINF0C24 (2012)/Ban4MBBCCVCCCCCCCCCACAN<br>*156aq(1795Ferder)/FINF0C24 (2012)/Ban4MBBCCVCCCCCCCCCACAN<br>*156aq(1795Ferder)/FINF0C24 (2012)/Ban4MBBCCVCCCCCCCCCACAN<br>*156aq(1795Ferder)/FINF0C24 (2012)/Ban4MBBCCVCCCCCCCCCACAN<br>*156aq(1795Ferder)/FINF0C24 (2012)/Ban4MBBCCVCCCCCCCCCACAN<br>*156aq(1795Ferder)/FINF0C24 (2012)/Ban4MBBCCVCCCCCCCCCACAN<br>*156aq(1795Ferder)/FINF0C24 (2012)/Ban4MBCCCCCCCCCCCCACAN<br>*156aq(1795Ferder)/FINF0C24 (2012)/Ban4MBCCCCCCCCCCCCCCCACAN<br>*156aq(1795Ferder)/FINF0C24 (2012)/Ban4MBCCCCCCCCCCCCCACAN<br>*156aq(1795Ferder)/FINF0C24 (2012)/Ban4MBCCCCCCCCCCCCCCCCCCACAN<br>*156aq(1795Ferder)/FINF0C24 (2012)/Ban4MBCCCCCCCCCCCCCCCCCCACAN<br>*156aq(1795Ferder)/FINF0C24 (2012)/Ban4MBCCCCCCCCCCCCCCCCCCCCCCCCCCCCCCCCCCCC                                                                                                    |                                                            |

Paso 5. Una vez que se genera CSR, busque el servidor de la CA y haga clic en **Solicitar un** certificado como se muestra en la imagen:

Microsoft Active Directory Certificate Services – fixer-WIN-97Q5HOKP9IG-CA Home
Welcome
Use this Web site to request a certificate for your Web browser, e-mail client, or other program. By using a certificate, you can verify your identity to people you communicate with over

the Web, sign and encrypt messages, and, depending upon the type of certificate you request, perform other security tasks.

You can also use this Web site to download a certificate authority (CA) certificate, certificate chain, or certificate revocation list (CRL), or to view the status of a pending request.

For more information about Active Directory Certificate Services, see Active Directory Certificate Services Documentation.

Select a task: <u>Request a certificate</u> <u>View the status of a pending certificate request</u> <u>Download a CA certificate, certificate chain, or CRL</u> Paso 6. Una vez que solicita un certificado, obtiene opciones para **Certificado de usuario** y **solicitud de certificado avanzado**, haga clic en **solicitud de certificado avanzado** como se muestra en la imagen.

Microsoft Active Directory Certificate Services -- fixer-WIN-97Q5HOKP9IG-CA

## **Request a Certificate**

Select the certificate type:

User Certificate

Or, submit an advanced certificate request

Paso 7. Pegue la CSR generada en la **solicitud de certificado codificado Base-64**. En la opción **Certificate Template:** desplegable, elija **Web Server** y haga clic en **Submit** como se muestra en la imagen.

| crosoft Active Directory Certificate Services fixer-WIN-97Q5HOKP9IG-CA                                                                                                    | Home |  |  |  |  |  |  |  |
|----------------------------------------------------------------------------------------------------|------|--|--|--|--|--|--|--|
| Submit a Certificate Request or Renewal Request                                                                                                    |      |  |  |  |  |  |  |  |
| To submit a saved request to the CA, paste a base-64-encoded CMC or PKCS #10 certificate request or PKCS #7 renewal request generated by an external source (such as a Web server) in the Saved Request box. |      |  |  |  |  |  |  |  |
| ved Request:                                                                                                    |      |  |  |  |  |  |  |  |
| ie-64-encoded<br>iffcate request<br>IC or<br>CS #10 or<br>CS #7):                                                                                                    |      |  |  |  |  |  |  |  |
| tificate Template:                                                                                                    |      |  |  |  |  |  |  |  |
| Web Server                                                                                                    |      |  |  |  |  |  |  |  |
| ditional Attributes:                                                                                                    |      |  |  |  |  |  |  |  |
| Attributes:                                                                                                    |      |  |  |  |  |  |  |  |
| Submit >                                                                                                    |      |  |  |  |  |  |  |  |

Paso 8. Una vez que haga clic en **Enviar**, tendrá la opción de seleccionar el tipo de certificado, seleccione **Base-64 codificado** y haga clic en **Descargar cadena de certificado** como se muestra en la imagen.

| Microsoft Active Directory Certificate Services fixer-WIN-97Q5HOKP9IG-CA |  |  |  |  |  |  |  |
|--------------------------------------------------------------------------|--|--|--|--|--|--|--|
| Certificate Issued                                                       |  |  |  |  |  |  |  |
| The certificate you requested was issued to you.                         |  |  |  |  |  |  |  |
| ODER encoded or <a>Base 64 encoded</a>                                   |  |  |  |  |  |  |  |
| Download certificate chain                                               |  |  |  |  |  |  |  |

Paso 9. La descarga del certificado se ha completado para el servidor ISE. Puede extraer el

certificado, el certificado contendrá dos certificados, un certificado raíz y otro intermedio. El certificado raíz se puede importar bajo Administración > Certificados > Certificados de confianza > Importar como se muestra en las imágenes.

| dentity Services Engine Home                 | Context Visibility      Operations      Policy      Administration      Work Centers  | License Warning 📥 🔍 😑 🗿 📀                                                    |
|----------------------------------------------|---------------------------------------------------------------------------------------|------------------------------------------------------------------------------|
| System      Identity Management      Network | Resources  Device Portal Management pxGrid Services  Feed Service  Threat Centric NAC | Click here to do wireless setup and visibility setup Do not show this again. |
| Deployment Licensing                         | gging → Maintenance Upgrade → Backup & Restore → Admin Access → Settings              |                                                                              |
| 0                                            |                                                                                       |                                                                              |
| Certificate Management     Trust             | ted Certificates                                                                      |                                                                              |
| System Certificates 🥖 Ed                     | it 🕂 Import 🚱 Export 🗙 Delete 🔎 View                                                  | Show Al 🗾 🖌                                                                  |
| Trusted Certificates                         | riendly Name                                                                          | Valid From Expiration Date                                                   |
|                                              |                                                                                       |                                                                              |
| ultulu Identity Services En                  |                                                                                       |                                                                              |
| cisco Identity Gervices En                   | Gine Home ► Context Visibility ► Operations ► Policy ► Administration ► Work C        | Centers                                                                      |
| System      Identity Management              | gement                                                                                | Threat Centric NAC                                                           |
| Deployment Licensing                         |                                                                                       | tings                                                                        |
|                                              |                                                                                       |                                                                              |
|                                              | 0                                                                                     |                                                                              |
| - Certificate Management                     | Import a new Certificate into the Certificate Store                                   |                                                                              |
|                                              | * Certificate File Choose file No file chosen                                         |                                                                              |
| System Certificates                          |                                                                                       |                                                                              |
| Trusted Certificates                         | Friendly Name EAP-TLS                                                                 | <i>i</i>                                                                     |
| OCCE Olivest Profile                         |                                                                                       |                                                                              |
| OCSP Client Profile                          | Trusted For: (j)                                                                      |                                                                              |
| Certificate Signing Requests                 | Trust for authentication within ISE                                                   |                                                                              |
| Certificate Periodic Check Se                | etti                                                                                  |                                                                              |
|                                              | Trust for client authentication and Syslog                                            | 1                                                                            |
| Certificate Authority                        | Trust for authentication of Cisco Services                                            |                                                                              |
|                                              |                                                                                       |                                                                              |
|                                              | Validate Certificate Extensions                                                       |                                                                              |
|                                              |                                                                                       |                                                                              |
|                                              | Description                                                                           |                                                                              |
|                                              |                                                                                       |                                                                              |
|                                              | Submit Cancel                                                                         |                                                                              |
|                                              |                                                                                       |                                                                              |
|                                              |                                                                                       |                                                                              |

Paso 10. Una vez que haga clic en **Enviar**, el certificado se agrega a la lista de certificados de confianza. Además, el certificado intermedio es necesario para enlazar con CSR como se muestra en la imagen.

| dentity Services Engine            | Home                                                       | cy Administration Work C                  | Centers                              |                                             | License Warning 🔺 🧠 💿 🔿                                                                |  |  |  |
|------------------------------------|------------------------------------------------------------|-------------------------------------------|--------------------------------------|---------------------------------------------|----------------------------------------------------------------------------------------|--|--|--|
| ▼ System → Identity Management     | Network Resources      Device Portal Management px         | ind Services + Feed Service + T           | hreat Centric NAC                    |                                             | Click here to do wireless setup and visibility setup Do not show this again.           |  |  |  |
| Deployment Licensing - Certificate |                                                            |                                           |                                      |                                             |                                                                                        |  |  |  |
| 0                                  | 0                                                          |                                           |                                      |                                             |                                                                                        |  |  |  |
| - Certificate Management           | Certificate Signing Requests                               |                                           |                                      |                                             |                                                                                        |  |  |  |
| System Certificates                | Generate Certificate Signing Requests (CSR)                |                                           |                                      |                                             |                                                                                        |  |  |  |
| Trusted Certificates               | A Certificate Signing Requests (CSRs) must be sent to an   | d signed by an external authority. Click  | "export" to download one or more CSF | Rs so that they may be signed by an externa | al authority. After a request has been signed, click "bind" to bind the request to the |  |  |  |
| OCSP Client Profile                | signed certificate issued by that authority. Once a CSR is | bound, it will be removed from this list. |                                      |                                             |                                                                                        |  |  |  |
| Certificate Signing Requests       | PView Deport X Delete Bind Certificate                     |                                           |                                      |                                             | Show All *                                                                             |  |  |  |
| Certificate Periodic Check Setti   | Friendly Name                                              | Certificate Subject                       | Key Length Portal group tag          | Timestamp A Hos                             | ź.                                                                                     |  |  |  |
|                                    | ise#FAP Authentication                                     | CN=ise c.com                              | 2048                                 | Mon. 9 3ul 2018 ise                         | Created by Paint X                                                                     |  |  |  |

Paso 11. Una vez que haga clic en **Bind certificate**, hay una opción para elegir el archivo de certificado guardado en su escritorio. Busque el certificado intermedio y haga clic en **Enviar** como se muestra en la imagen.

| dentity Services Engine                     | Home   Context Visibility   Operations   Policy   Administration   Work Centers                           |   |
|---------------------------------------------|----------------------------------------------------------------------------------------------------|---|
| ▼ System → Identity Management              | Network Resources     Device Portal Management     pxGrid Service     Feed Service     Threat Centric NAC |   |
| Deployment Licensing - Certificate          | s + Logging + Maintenance Upgrade + Backup & Restore + Admin Access + Settings                            |   |
| Certificate Management                      | Bind CA Signed Certificate                                                                                |   |
| System Certificates<br>Trusted Certificates | Certificate File Choose file No file chosen                                                               |   |
| OCSP Client Profile                         | Friendly Name 3                                                                                           |   |
| Certificate Signing Requests                | Validate Certificate Extensions                                                                           |   |
| Certificate Periodic Check Setti            |                                                                                                    |   |
| Certificate Authority                       | Usage                                                                                                    |   |
|                                             | EAP Authentication: Use certificate for EAP protocols that use SSL/TLS tunneling                          | 9 |
|                                             | Submit Cancel                                                                                             |   |

Paso 12. Para ver el certificado, navegue hasta **Administración > Certificados > Certificados del sistema** como se muestra en la imagen.

| dentity Services Engine                                                                                      | Home + Context Visibility + C                                                   | perations + Policy •A                | dministration > Work Centers              |                                  |                          | L                | cense Warning 🔺 🔍 💿 | 4 |
|----------------------------------------------------------------------------------------------------|---------------------------------------------------------------------------------|--------------------------------------|-------------------------------------------|----------------------------------|--------------------------|------------------|---------------------|---|
| System      Identity Management                                                                              | Network Resources     Device Portal                                             | Management pxGrid Service            | s + Feed Service + PassiveID              | Threat Centric NAC               |                          |                  |                     |   |
| Deployment Licensing Certificates + Logging + Maintenance Upgrade Backup & Restore + Admin Access + Settings |                                                                                 |                                      |                                           |                                  |                          |                  |                     |   |
| 0                                                                                                    |                                                                                 |                                      |                                           |                                  |                          |                  |                     |   |
| Certificate Management                                                                                       | System Certificates 🛕 For dis                                                   | saster recovery it is recommende     | d to export certificate and private key p | airs of all system certificates. |                          |                  |                     |   |
| Overview                                                                                                    | 🖊 Edit 🛛 🕂 Generate Self Signe                                                  | d Certificate 🛛 🕂 Import 🛛 🏵         | Export 🗶 Delete 🔎 View                    |                                  |                          |                  |                     |   |
| System Certificates                                                                                          | Friendly Name                                                                   | Used By                              | Portal group tag                          | Issued To                        | Issued By                | Valid From       | Expiration Date     |   |
| Endpoint Certificates                                                                                        | ▼ ise                                                                           |                                      |                                           |                                  |                          |                  |                     |   |
| Trusted Certificates                                                                                         | <ul> <li>Default self-signed sami ser<br/>ficate - CN+SAML_ise.c.com</li> </ul> | m SAML                               |                                           | SAML_ise.c.com                   | SAML_ise.c.com           | Wed, 11 Jul 2018 | Thu, 11 Jul 2019 🧧  | 1 |
| OCSP Client Profile                                                                                          | Intermediate                                                                    | EAP Authentication,<br>Admin, Portal | Default Portal Certificate Group (2)      | ise.c.com                        | fixer-WIN-97Q5H0KP9IG-CA | Fri, 13 Jul 2018 | Sun, 12 Jul 2020 🧧  |   |
| Certificate Signing Requests                                                                                 |                                                                                 |                                      |                                           |                                  |                          |                  |                     |   |
| Certificate Periodic Check Setti                                                                             |                                                                                 |                                      |                                           |                                  |                          |                  |                     |   |
| Certificate Authority                                                                                        |                                                                                 |                                      |                                           |                                  |                          |                  |                     |   |

## **Cliente para EAP-TLS**

#### Descargar certificado de usuario en equipo cliente (escritorio de Windows)

Paso 1. Para autenticar un usuario inalámbrico a través de EAP-TLS, debe generar un certificado de cliente. Conecte el ordenador con Windows a la red para poder acceder al servidor. Abra un navegador web e introduzca esta dirección: <u>https://sever ip addr/certsrv—</u>

Paso 2. Tenga en cuenta que la CA debe ser la misma con la que se descargó el certificado para ISE.

Para ello, debe buscar el mismo servidor de la CA que utilizó para descargar el certificado para el servidor. En la misma CA, haga clic en **Solicitar un certificado** como se hizo anteriormente, sin embargo, esta vez debe seleccionar **Usuario** como Plantilla de Certificado como se muestra en la imagen.

Microsoft Active Directory Certificate Services -- fixer-WIN-97Q5HOKP9IG-CA

## Submit a Certificate Request or Renewal Request

To submit a saved request to the CA, paste a base-64-encoded CMC server) in the Saved Request box.

## Saved Request:

| Base-64-encoded     | ZzAJVkd0PEONkCsBJ/3qJJeeM1ZqxnL7BVIsPJry |
|---------------------|------------------------------------------|
| partificato request | aF412aLpmDFp1PfVZ3VaP60a/mej3IXh0RFxBUII |
| certificate request | weOhO6+V+eh7ljeTgiwzEZGr/ceYJIakco5zLjgR |
| CMC or              | dD7LeujkxFlj3SwvLTKLDJq+00VtAhrxlp1PyDZ3 |
| PKCS #10 or         | ieC/XQshm/OryD1XuMF4xhq5ZWoloDOJHG1g+dKX |
| PKCS #7):           | END CERTIFICATE REQUEST                  |
|                     |                                          |

#### Certificate Template:

|                   | User | \$    |     |
|-------------------|------|-------|-----|
| dditional Attribu | tes: |       |     |
| Attributes:       |      | 11.   |     |
|                   |      | Submi | t > |

Paso 3. A continuación, haga clic en **descargar cadena de certificados** como se hizo anteriormente para el servidor.

Una vez que obtenga los certificados, siga estos pasos para importar el certificado en el portátil de windows.

Paso 4. Para importar el certificado, debe tener acceso desde Microsoft Management Console (MMC).

- 1. Para abrir MMC, navegue hasta **Inicio > Ejecutar > MMC**.
- 2. Vaya a Archivo > Agregar o quitar complemento
- 3. Haga doble clic en **Certificados**.
- 4. Seleccione Cuenta de computadora.
- 5. Seleccione Equipo local > Finalizar
- 6. Haga clic en Aceptar para salir de la ventana Complemento.
- 7. Haga clic en [+] junto a Certificados > Personal > Certificados.
- 8. Haga clic con el botón derecho en Certificados y seleccione Todas las tareas > Importar.
- 9. Haga clic en Next (Siguiente).
- 10. Haga clic en **Examinar**.

- 11. Seleccione .cer, .crt o .pfx que desea importar.
- 12. Haga clic en Abrir.
- 13. Haga clic en Next (Siguiente).
- 14. Seleccione Automatically select the certificate store basado en el tipo de certificado.
- 15. Haga clic en Finalizar y Aceptar

Una vez realizada la importación del certificado, debe configurar su cliente inalámbrico (windows desktop en este ejemplo) para EAP-TLS.

## Perfil inalámbrico para EAP-TLS

Paso 1. Cambie el perfil inalámbrico que se creó anteriormente para el protocolo de autenticación extensible protegido (PEAP) para utilizar en su lugar EAP-TLS. Haga clic en **EAP Wireless Profile**.

Paso 2. Seleccione **Microsoft: Tarjeta inteligente u otro certificado** y haga clic en **Aceptar** como se muestra en la imagen.

| 1 |
|---|
| ς |
|   |
|   |
|   |
|   |
|   |
|   |
|   |
|   |
|   |
|   |
|   |
|   |
|   |
|   |
|   |
|   |
|   |
|   |

Paso 3. Haga clic en **Settings** y seleccione el certificado raíz emitido desde el servidor de la CA como se muestra en la imagen.

| Smart Card or other Certificate Properties              |              | 1                     |
|---------------------------------------------------------|--------------|-----------------------|
|                                                         |              |                       |
| When connecting:                                        |              |                       |
| O Use my smart card                                     | Advanced     |                       |
| Use a certificate on this computer                      |              |                       |
| Use simple certificate selection (Recommended)          |              |                       |
| Verify the server's identity by validating the certific | ate          | _                     |
| Connect to these servers (examples:srv1;srv2;.*\        | .srv3\.com): |                       |
|                                                         |              |                       |
|                                                         |              |                       |
| Trusted Root Certification Authorities:                 |              |                       |
| Entrust.net Certification Authority (2048)              |              | ^                     |
| Equifax Secure Certificate Authority                    |              |                       |
| fixer-WIN-97Q5HOKP9IG-CA                                |              |                       |
| GeoTrust Global CA                                      |              |                       |
| GeoTrust Primary Certification Authority                |              |                       |
| GlobalSign                                              |              |                       |
| GlobalSign                                              |              |                       |
|                                                         |              |                       |
| GlobalSign Root CA                                      |              | $\mathbf{\mathbf{v}}$ |
| GlobalSign Root CA                                      | >            | ~                     |

Paso 4. Haga clic en **Advanced Settings** y seleccione **User or computer authentication** en la pestaña 802.1x settings como se muestra en la imagen.

| 2.1A settings                      | 802.11 settings                                                                     |            |              |           |
|------------------------------------|-------------------------------------------------------------------------------------|------------|--------------|-----------|
| Specify a                          | authentication mode:                                                                |            |              |           |
| User or                            | computer authentication                                                             | $\sim$     | Save cr      | edentials |
| Dele                               | te credentials for all user                                                         | S          |              |           |
| Enable s                           | ingle sign on for this net                                                          | work       |              |           |
| Perfo                              | orm immediately before u                                                            | iser logor | 1            |           |
|                                    |                                                                                     |            |              |           |
| O Perfo                            | orm immediately after us                                                            | er logon   |              |           |
| O Perfo<br>Maximu                  | orm immediately after use<br>m delay (seconds):                                     | er logon   | 10           | •         |
| O Perfo<br>Maximu<br>Allov<br>sign | orm immediately after use<br>m delay (seconds):<br>v additional dialogs to be<br>on | displayed  | 10<br>during | single    |

Paso 5. Ahora, intente conectarse de nuevo a la red inalámbrica, seleccione el perfil correcto (EAP en este ejemplo) y **Conectar**. Está conectado a la red inalámbrica como se muestra en la imagen.

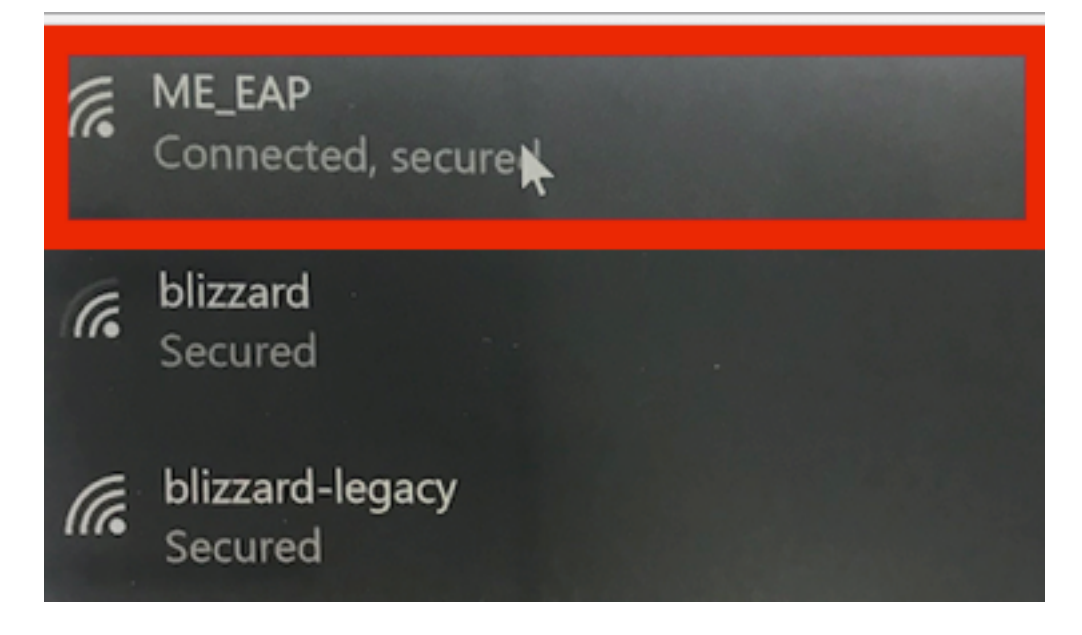

# Verificación

Utilize esta sección para confirmar que su configuración funcione correctamente.

Paso 1. El tipo EAP del cliente debe ser EAP-TLS. Esto significa que el cliente ha completado la autenticación, con el uso de EAP-TLS, ha obtenido la dirección IP y está listo para pasar el tráfico como se muestra en las imágenes.

| _        |                                                                         |                        |                                                                     |                        |                                   |                            |               |
|----------|-------------------------------------------------------------------------|------------------------|---------------------------------------------------------------------|------------------------|-----------------------------------|----------------------------|---------------|
|          |                                                                         | CLIENT VIEW            |                                                                     | 0                      |                                   |                            |               |
| <b>æ</b> | Monitoring<br>Network Summary<br>Access Points<br>Clients               | GENERAL                | User Name<br><b>Administrator</b><br>Host Name                      |                        | CONNECTIVITY<br>Start Association | Authentication DHCP Online |               |
|          | <ul> <li>Applications</li> <li>Rogues</li> <li>Access Points</li> </ul> | MAC Address<br>Uptime  | Unknown<br>34:02:86:96:2f:b7<br>Associated since 37 Seconds         |                        | TOP APPLICATIONS                  | Usage                      | se<br>% Usage |
|          | Clients                                                                 | SSID                   | ME_EAP                                                              |                        |                                   | No Data Available!         |               |
|          | P Interferers                                                           | AP Name<br>Nearest APs | ₩AP442b.03a9.7f72 (Ch 56)                                           |                        |                                   |                            |               |
|          | 🔁 Wireless Dashboard                                                    | Device Type            |                                                                     |                        |                                   |                            |               |
|          | AP Performance                                                          | Performance            | Signal Strength: 0 dBm Signal Qua<br>Speed: 0 Channel Width: 40 MHz | ality: 0 dB Connection |                                   |                            |               |
|          | Client Performance                                                      | Capabilities           | 802.11n (5GHz) Spatial Stream: 0                                    |                        |                                   |                            |               |
|          | P Best Practices                                                        | Cisco Compatible       | Supported (CCX v 4 )                                                |                        |                                   |                            |               |
| ٥        | Wireless Settings                                                       |                        |                                                                     |                        |                                   |                            |               |
| ÷.       | Management                                                              |                        |                                                                     |                        |                                   |                            |               |
| *        | Advanced                                                                | MOBILITY STATE         | (CAPWAP)                                                            | AP<br>(FlexConnect)    | Windless<br>(802 11n (5GHz))      | Client<br>(VLAN1)          |               |

| æ  | Monitoring<br>Network Summary<br>Access Points<br>Clients<br>O Applications | MOBILITY STATE<br>W.C<br>(LOCAL)<br>09_8P<br>107_2709.56<br>AIR-AP1832I-D-K9 |                          | AP<br>(FlexConnect)<br>(FlexConnect) | ₩itgliges<br>(852-19A (SGHz))<br> | Client<br>(VLAN1)<br> |  |
|----|-----------------------------------------------------------------------------|------------------------------------------------------------------------------|--------------------------|----------------------------------------------------------------------------------------------------|-----------------------------------|-----------------------|--|
|    | r≮ Rogues                                                                   | NETWORK & QOS                                                                |                          |                                                                                                    | SECURITY & POLICY                 |                       |  |
|    | Access Points                                                               | Description                                                                  | Status                   |                                                                                                    | Description                       | Status                |  |
|    | Clients                                                                     | IP Address                                                                   | 10.127.209.55            |                                                                                                    | Policy                            | RSN (WPA2)            |  |
|    | D Interferers                                                               | IPv6 Address                                                                 | fe80::2818:15a4:65f9:842 |                                                                                                    | Cipher                            | CCMP (AES)            |  |
|    | 🔊 Wireless Dashboard                                                        | VLAN                                                                         | 1                        |                                                                                                    | Key Management                    | 802.1x                |  |
|    | AP Performance                                                              | Source Group Tag                                                             | N/A                      |                                                                                                    | EAP Type                          | EAP-TLS               |  |
|    | Client Performance                                                          | Fastlane Client                                                              | No                       |                                                                                                    | ACL (IP/IPv6)                     | None/None             |  |
|    | -                                                                           | Mobility Role                                                                | Local                    |                                                                                                    | mDNS Profile                      | None                  |  |
|    | Y Best Practices                                                            | WMM                                                                          | Supported                |                                                                                                    | AAA Role                          | None                  |  |
| ۵  | Wireless Settings                                                           | U-APSD                                                                       | Disabled                 |                                                                                                    |                                   |                       |  |
| ÷. | Management                                                                  | QoS Level                                                                    | Silver                   |                                                                                                    |                                   |                       |  |
| Ł  | Advanced                                                                    |                                                                              |                          |                                                                                                    |                                   |                       |  |
|    |                                                                             | CLIENT TEST                                                                  |                          |                                                                                                    |                                   |                       |  |
|    |                                                                             | PING TEST                                                                    | CONNECTION               | EVENT LOG PAC                                                                                                    | CKET CAPTURE                      |                       |  |

Paso 2. A continuación se muestra el detalle del cliente de la CLI del controlador (salida recortada):

| (Cisco Controller) > show client detail 34:02:86:9 | 96:2f:b7                 |
|----------------------------------------------------|--------------------------|
| Client MAC Address                                 | 34:02:86:96:2f:b7        |
| Client Username                                    | Administrator            |
| AP MAC Address                                     | c8:f9:f9:83:47:b0        |
| AP Name                                            | AP442b.03a9.7f72         |
| AP radio slot Id                                   | 1                        |
| Client State                                       | Associated               |
| Client User Group                                  | Administrator            |
| Client NAC OOB State                               | Access                   |
| Wireless LAN Id                                    | б                        |
| Wireless LAN Network Name (SSID)                   | ME_EAP                   |
| Wireless LAN Profile Name                          | ME_EAP                   |
| Hotspot (802.11u)                                  | Not Supported            |
| BSSID                                              | c8:f9:f9:83:47:ba        |
| Connected For                                      | 18 secs                  |
| Channel                                            | 56                       |
| IP Address                                         | 10.127.209.55            |
| Gateway Address                                    | 10.127.209.49            |
| Netmask                                            | 255.255.255.240          |
| IPv6 Address                                       | fe80::2818:15a4:65f9:842 |
| More or (q)uit                                     |                          |
| Security Policy Completed                          | Yes                      |
| Policy Manager State                               | RUN                      |
| Policy Type                                        | WPA2                     |
| Authentication Key Management                      | 802.1x                   |
| Encryption Cipher                                  | CCMP-128 (AES)           |
| Protected Management Frame                         | No                       |
| Management Frame Protection                        | No                       |
| ЕАР Туре                                           | EAP-TLS                  |

Paso 3. En ISE, navegue hasta Visibilidad de contexto > Terminales > Atributos como se muestra en las imágenes.

| cise | la Ider                                    | ntity Services Engin                                                       | е но                                                    | mo                           | - Context Visibility | <ul> <li>Operations</li> </ul> | Policy | + Administration | Work Centers |       |
|------|--------------------------------------------|----------------------------------------------------------------------------|---------------------------------------------------------|------------------------------|----------------------|--------------------------------|--------|------------------|--------------|-------|
| E    | ndpoints                                   | Network Devices                                                            |                                                         |                              |                      |                                |        |                  |              |       |
| E    | Endpoints                                  | > 34:02:86:96:2F:B                                                         | 7                                                       |                              |                      |                                |        |                  |              |       |
|      | 34:02                                      | :86:96:2F:B7                                                               | Ø                                                       | 3 🕅                          |                      |                                |        |                  |              |       |
|      | Ę                                          | MAC Address<br>Username: Ad<br>Endpoint Prof<br>Current IP Ad<br>Location: | : 34:02:86:9<br>dministrato<br>ile: Intel-Der<br>dress: | 6:2F:B7<br>r@fixer.c<br>vice | com                  |                                |        |                  |              |       |
|      |                                            | Attributes Authen                                                          | tication                                                | Threat                       | s Vulnerabilitie     | 35                             |        |                  |              |       |
|      | General                                    | Attributes                                                                 |                                                         |                              |                      |                                |        |                  |              |       |
|      | Descript                                   | ion                                                                        |                                                         |                              |                      |                                |        |                  |              |       |
|      | Static As                                  | ssignment f                                                                | alse                                                    |                              |                      |                                |        |                  |              |       |
|      | Endpoin                                    | t Policy I                                                                 | ntel-Device                                             |                              |                      |                                |        |                  |              |       |
|      | Static G                                   | roup Assignment f                                                          | alse                                                    |                              |                      |                                |        |                  |              |       |
|      | Identity                                   | Group Assignment F                                                         | Profiled                                                |                              |                      |                                |        |                  |              |       |
| 1    | Custom Attributes                          |                                                                            |                                                         |                              |                      |                                |        |                  |              |       |
|      |                                            |                                                                            |                                                         |                              |                      |                                |        |                  |              |       |
|      |                                            |                                                                            |                                                         |                              |                      |                                |        |                  | ¥ Filter     | • • • |
|      |                                            | Attribute Name                                                             |                                                         |                              | Attribute Val        | ue                             |        |                  |              |       |
|      | ×                                          | Attribute Name                                                             |                                                         |                              | Attribute Valu       | 0                              |        |                  |              |       |
|      | No data found. Add custom attributes here. |                                                                            |                                                         |                              |                      |                                |        |                  |              |       |
|      |                                            |                                                                            |                                                         |                              |                      |                                |        |                  |              |       |
|      | Other A                                    | ttributes                                                                  |                                                         |                              |                      |                                |        |                  |              |       |
|      | AAA-Se                                     | rver                                                                       |                                                         | ise                          |                      |                                |        |                  |              |       |
|      | AKI 88:20:a7:c9:                           |                                                                            | :c9:96:03:5a:26:58:1                                    | d:67:58:83:71:e8:b           | c:c6:6d:97:bd        |                                |        |                  |              |       |
| _    | Airespace-Wian-Id 6                        |                                                                            |                                                         |                              |                      |                                |        |                  |              |       |
|      | AllowedProtocolMatchedRule Dot1X           |                                                                            |                                                         |                              |                      |                                |        |                  |              |       |
|      | AuthenticationIdentityStore Internal User  |                                                                            | Users                                                   |                              |                      |                                |        |                  |              |       |
|      | AuthenticationMethod x509_PKI              |                                                                            | a                                                       |                              |                      |                                |        |                  |              |       |
|      | Authoriz                                   | ationPolicyMatchedRu                                                       | lie                                                     | Basic_A                      | uthenticated_Access  | 1                              |        |                  |              |       |
|      |                                            |                                                                            |                                                         |                              |                      |                                |        |                  |              |       |

| BYODRegistration                                                                                                    | Unknown                                                                                                    |
|----------------------------------------------------------------------------------------------------|----------------------------------------------------------------------------------------------------|
| Called-Station-ID                                                                                                    | c8-f9-f9-83-47-b0:ME_EAP                                                                                                    |
| Calling-Station-ID                                                                                                    | 34-02-86-96-21-b7                                                                                                    |
| Days to Expiry                                                                                                    | 344                                                                                                    |
| DestinationIPAddress                                                                                                    | 10.106.32.31                                                                                                    |
| DestinationPort                                                                                                    | 1812                                                                                                    |
| DetailedInfo                                                                                                    | Invalid username or password specified                                                                                                    |
| Device IP Address                                                                                                    | 10.127.209.56                                                                                                    |
| Device Port                                                                                                    | 32775                                                                                                    |
| Device Type                                                                                                    | Device Type#All Device Types                                                                                                    |
| DeviceRegistrationStatus                                                                                                    | NotRegistered                                                                                                    |
| ElapsedDays                                                                                                    | 21                                                                                                    |
| EnableFlag                                                                                                    | Enabled                                                                                                    |
| EndPointMACAddress                                                                                                    | 34-02-86-96-2F-B7                                                                                                    |
| EndPointPolicy                                                                                                    | Intel-Device                                                                                                    |
| EndPointProfilerServer                                                                                                    | ise.c.com                                                                                                    |
| EndPointSource                                                                                                    | RADIUS Probe                                                                                                    |
| Extended Key Usage - Name                                                                                                    | 130, 132, 138                                                                                                    |
| Extended Key Usage - OID                                                                                                    | 1.3.6.1.5.5.7.3.2, 1.3.6.1.5.5.7.3.4, 1.3.6.1.4.1.311.1                                                                                                    |
|                                                                                                    |                                                                                                    |
| FailureReason                                                                                                    | 12935 Supplicant stopped responding to ISE during                                                                                                    |
| FailureReason                                                                                                    | 12935 Supplicant stopped responding to ISE during<br>Profiled                                                                                                    |
| FailureReason<br>IdentityGroup<br>InactiveDays                                                                                                    | 12935 Supplicant stopped responding to ISE during<br>Profiled<br>0                                                                                                    |
| FailureReason<br>IdentityGroup<br>InactiveDays<br>IsThirdPartyDeviceFlow                                                                                                    | 12935 Supplicant stopped responding to ISE during<br>Profiled<br>0<br>false                                                                                                    |
| FailureReason<br>IdentityGroup<br>InactiveDays<br>IsThirdPartyDeviceFlow<br>Issuer                                                                                             | 12935 Supplicant stopped responding to ISE during<br>Profiled<br>0<br>false<br>CN=fixer-WIN-97Q5HOKP9IG-CA\DC=fixerDC=co                                                                                                    |
| FailureReason<br>IdentityGroup<br>InactiveDays<br>IsThirdPartyDeviceFlow<br>Issuer<br>Issuer - Common Name                                                                     | 12935 Supplicant stopped responding to ISE during<br>Profiled<br>0<br>false<br>CN=fixer-WIN-97Q5HOKP9IG-CADC=fixerDC=cc<br>fixer-WIN-97Q5HOKP9IG-CA                                                                          |
| FailureReason<br>IdentityGroup<br>InactiveDays<br>IsThirdPartyDeviceFlow<br>Issuer<br>Issuer - Common Name<br>Issuer - Domain Component                                        | 12935 Supplicant stopped responding to ISE during<br>Profiled<br>0<br>false<br>CN=fixer-WIN-97Q5HOKP9IG-CA\DC=fixerDC=co<br>fixer-WIN-97Q5HOKP9IG-CA                                                                         |
| FailureReason<br>IdentityGroup<br>InactiveDays<br>IsThirdPartyDeviceFlow<br>Issuer<br>Issuer - Common Name<br>Issuer - Domain Component<br>Key Usage                           | 12935 Supplicant stopped responding to ISE during<br>Profiled<br>0<br>false<br>CN=fixer-WIN-97Q5HOKP9IG-CA\DC=fixerDC=co<br>fixer-WIN-97Q5HOKP9IG-CA<br>fixer, com                                                           |
| FailureReason<br>IdentityGroup<br>InactiveDays<br>IsThirdPartyDeviceFlow<br>Issuer<br>Issuer - Common Name<br>Issuer - Domain Component<br>Key Usage<br>Location               | 12935 Supplicant stopped responding to ISE during<br>Profiled<br>0<br>false<br>CN=fixer-WIN-97Q5HOKP9IG-CA\DC=fixerDC=co<br>fixer-WIN-97Q5HOKP9IG-CA<br>fixer, com<br>0, 2<br>Location#All Locations                         |
| FailureReason<br>IdentityGroup<br>InactiveDays<br>IsThirdPartyDeviceFlow<br>Issuer<br>Issuer - Common Name<br>Issuer - Domain Component<br>Key Usage<br>Location<br>MACAddress | 12935 Supplicant stopped responding to ISE during<br>Profiled<br>0<br>false<br>CN=fixer-WIN-97Q5HOKP9IG-CA\_DC=fixer\_DC=cc<br>fixer-WIN-97Q5HOKP9IG-CA<br>fixer, com<br>0, 2<br>Location#All Locations<br>34:02:86:96:2F:B7 |

| MatchedPolicy                        | Intel-Device                                                                                                    |
|--------------------------------------|----------------------------------------------------------------------------------------------------|
| MessageCode                          | 5411                                                                                                    |
| NAS-IP-Address                       | 10.127.209.56                                                                                                    |
| NAS-Identifier                       | ryo_ap                                                                                                    |
| NAS-Port                             | 1                                                                                                    |
| NAS-Port-Type                        | Wireless - IEEE 802.11                                                                                                    |
| Network Device Profile               | Cisco                                                                                                    |
| NetworkDeviceGroups                  | Location#All Locations, Device Type#All Device Types                                                                             |
| NetworkDeviceName                    | ryo_ap                                                                                                    |
| NetworkDeviceProfileId               | 403ea8fc-7a27-41c3-80bb-27964031a08d                                                                                             |
| NetworkDeviceProfileName             | Cisco                                                                                                    |
| OUI                                  | Intel Corporate                                                                                                    |
| OpenSSLErrorMessage                  | SSL alert: code=0x230=560 \; source=local \; type=fatal \; message="Unknown CA - error unable to get issuer certificate locally" |
| OpenSSLErrorStack                    | 140160653813504:error:140890B2:SSL routines:SSL3_GET_CLIENT_CERTIFICATE:no certificate returned:s3_srvr.c:3370:                  |
| PolicyVersion                        | 0                                                                                                    |
| PostureApplicable                    | Yes                                                                                                    |
| PostureAssessmentStatus              | NotApplicable                                                                                                    |
| RadiusFlowType                       | Wireless802_1x                                                                                                    |
| RadiusPacketType                     | Drop                                                                                                    |
| SSID                                 | c8-f9-f9-83-47-b0:ME_EAP                                                                                                    |
| SelectedAccessService                | Default Network Access                                                                                                    |
| SelectedAuthenticationIdentityStores | EAPTLS                                                                                                    |
| SelectedAuthorizationProfiles        | PermitAccess                                                                                                    |
| Serial Number                        | 10 29 41 78 00 00 00 00 11                                                                                                    |
| Service-Type                         | Framed                                                                                                    |
| StaticAssignment                     | false                                                                                                    |
| StaticGroupAssignment                | false                                                                                                    |
| StepData                             | 4=Dot1X                                                                                                    |

# Troubleshoot

Actualmente, no hay información específica de troubleshooting disponible para esta configuración.